|                                                                                         |                |                    |               |                 |                                            | /            |  |  |  |  |
|-----------------------------------------------------------------------------------------|----------------|--------------------|---------------|-----------------|--------------------------------------------|--------------|--|--|--|--|
| ETALONNAGE AUTOMATIQUE<br>[ Réduction Astrométrique avec Prism 6.0.x ]                  |                |                    |               |                 |                                            |              |  |  |  |  |
| Logiciel :                                                                              | PRISM          | Version :          | 6.0.157       |                 | Date : 19 mai 200<br>Révision : 4 août 200 | 06<br>06     |  |  |  |  |
| Objet :                                                                                 | Étalonnage     | automatique d'un   | ie image pour | réduction ast   | rométrique                                 |              |  |  |  |  |
| <i>Pré-requis :</i><br>- Éphémérides de références                                      |                |                    |               |                 |                                            |              |  |  |  |  |
|                                                                                         |                |                    |               |                 |                                            |              |  |  |  |  |
| <u>Objectifs</u> : /                                                                    | Mesurer la pos | ition d'un objet d | lans une ima  | nge numériqu    | e. En particulier,                         | un satellite |  |  |  |  |
| naturel ou supposé comme tel, de manière automatique. Une identification des étoiles de |                |                    |               |                 |                                            |              |  |  |  |  |
| références i                                                                            | issues du cata | logue astrométrie  | que UCAC2 e   | est effectuée d | de manière auto                            | nome par le  |  |  |  |  |
| logiciel.                                                                               |                |                    |               |                 |                                            |              |  |  |  |  |
|                                                                                         |                |                    |               |                 |                                            |              |  |  |  |  |
|                                                                                         |                |                    |               |                 |                                            |              |  |  |  |  |
|                                                                                         |                |                    |               |                 |                                            |              |  |  |  |  |
|                                                                                         |                |                    |               |                 |                                            |              |  |  |  |  |
|                                                                                         |                |                    |               |                 |                                            |              |  |  |  |  |
|                                                                                         |                |                    |               |                 |                                            |              |  |  |  |  |
|                                                                                         |                |                    |               |                 |                                            |              |  |  |  |  |
|                                                                                         |                |                    |               |                 |                                            |              |  |  |  |  |
|                                                                                         |                |                    |               |                 |                                            |              |  |  |  |  |
|                                                                                         |                |                    |               |                 |                                            |              |  |  |  |  |
|                                                                                         |                |                    |               |                 |                                            |              |  |  |  |  |
|                                                                                         |                |                    |               |                 |                                            |              |  |  |  |  |
|                                                                                         |                |                    |               |                 |                                            |              |  |  |  |  |
|                                                                                         |                |                    |               |                 |                                            |              |  |  |  |  |
|                                                                                         |                |                    |               |                 |                                            |              |  |  |  |  |
| ETALONNAGE AUTOMATIQUE du 4. août 2006 - Page 1/3                                       |                |                    |               |                 |                                            |              |  |  |  |  |

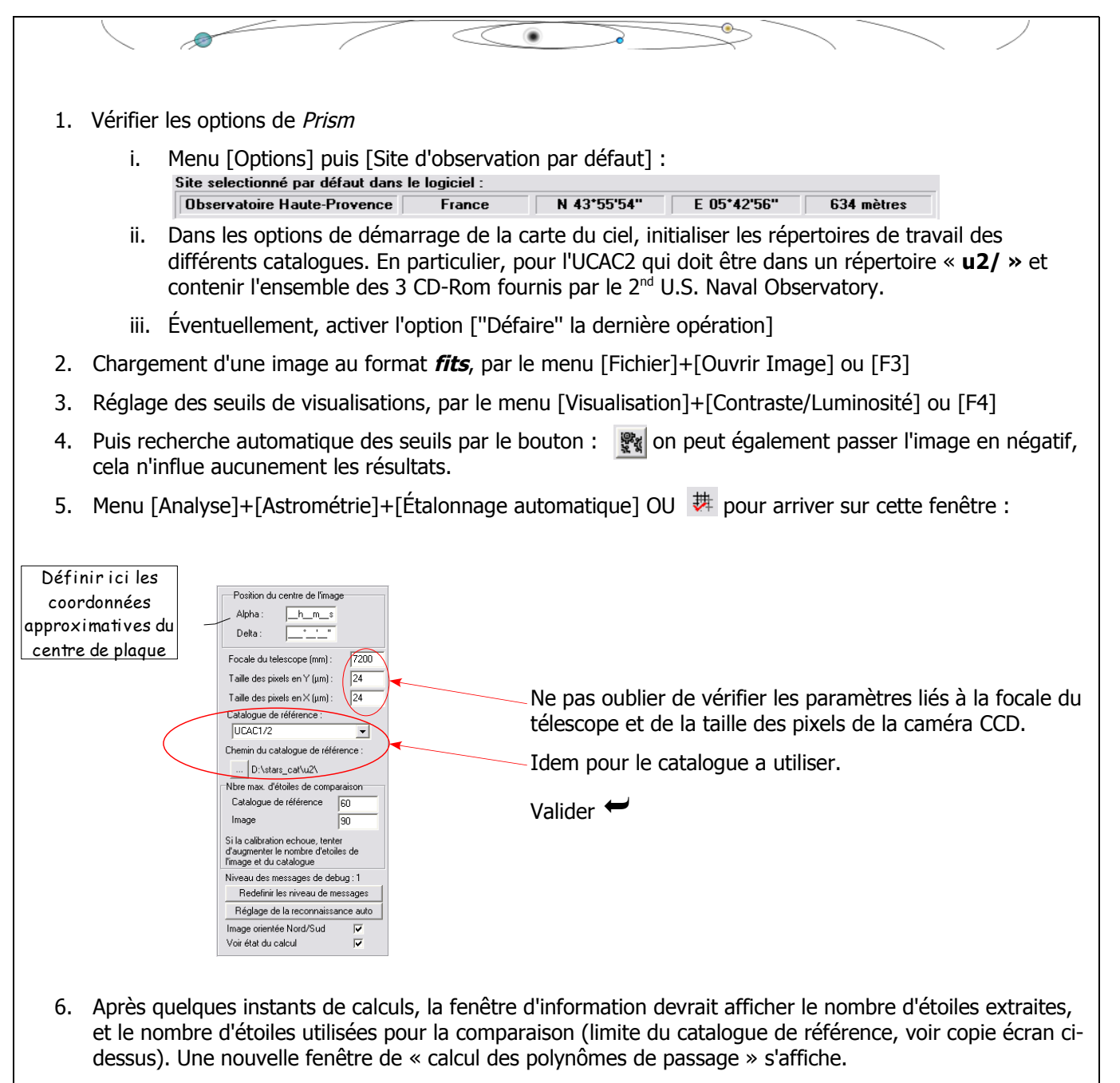

7. Il faut alors choisir le degrés du polynôme, à priori 3 et 4 donnent des résultats équivalents en précision

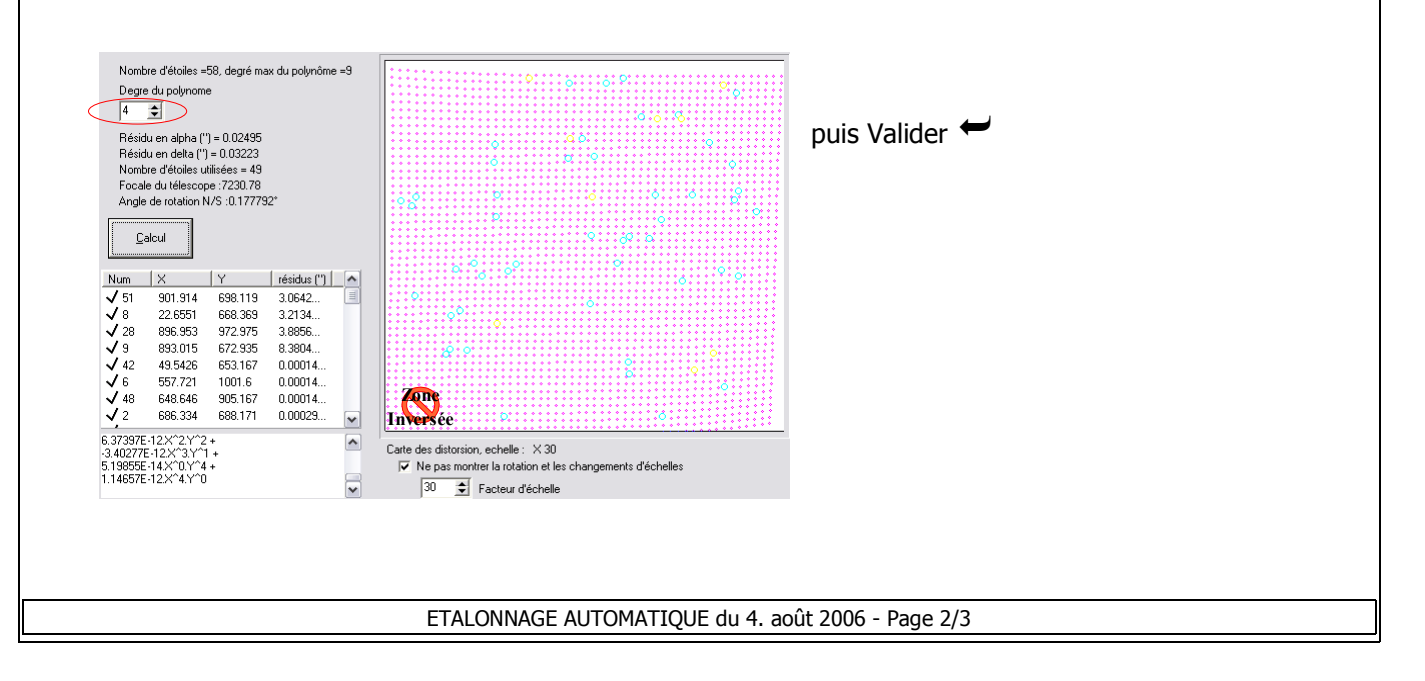

- Les étoiles ayant été reconnues comme acceptables par Prism sont affichées en « vert ». Celles dont le résidu, par rapport au catalogue de références, est apparu comme trop élevé sont en « rouge » (δ>0.1")
- 9. La mesure s'effectue par le menu [Analyse]+[Astrométrie]+[Mesure] ou [CTRL]+[A]. Cependant, dans certains cas il est possible de changer le [Analyse]+[Astrométrie]+[Type de Centroïde] entre Gaussien et Barycentrique. De manière générale, le type gaussien est à retenir pour des objets ponctuels (circulaire et non saturés en intensité). Le type barycentrique est à tester dans les autres situations.

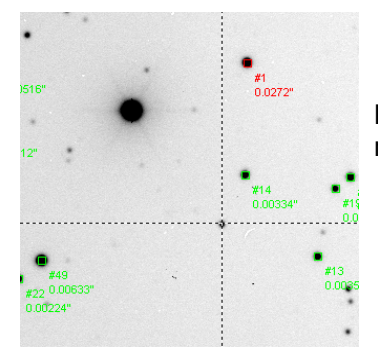

Le pointeur de souris prend alors la forme d'un réticule hachuré. Il ne reste plus qu'à le positionner sur l'objet à mesurer et cliquer.

10. La fenêtre d'information suivante apparaît :

Ce sont les premiers résultats de la mesure, il convient donc de les copier dans une fichier texte conformément à la *procédure 3.b* 

11. A ce stade une fenêtre de résultats s'affiche proposant la génération d'un fichier **.dat** au format de rapports du *Minor Planet Center*. Les champs a remplir sont:

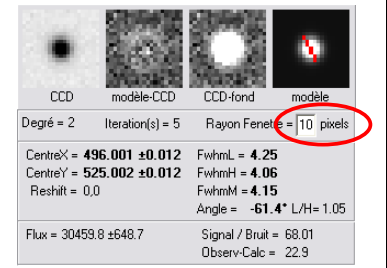

- 1. le type d'objet {Satellite Naturel}
- 2. Sélectionner la planète autour de laquelle le satellite tourne
- 3. L'identification du satellite {numéro}
- 4. le code de l'observatoire  $\{511\}$  et la bande spectral (normalement V)

Toutefois une fenêtre de résultats résume l'ensemble de ce point :

| 🔼 s  | ior | tie | p27 | 456  | f1 ' | 102  | 4x102  | 4   | . [- |      | × |
|------|-----|-----|-----|------|------|------|--------|-----|------|------|---|
| 07h  | 27m | 24. | 310 | )s + | 22°  | 01'; | 21.26' | 1.  |      |      |   |
| 07 2 | 27  | 24. | 31  | +22  | 01   | 21   | . 3    |     |      |      |   |
| s    | s   |     |     | С    | 07   | 27   | 24.31  | +22 | 01   | 21.3 |   |
| 511  |     |     |     |      |      |      |        |     |      |      |   |
|      |     |     |     |      |      |      |        |     |      |      |   |
|      |     |     |     |      |      |      |        |     |      |      |   |
|      |     |     |     |      |      |      |        |     |      |      |   |
|      | G   | 3   | Ĺ   | (    | )K   | ]    |        |     |      |      |   |